## Parallella digitala besök

För att kunna ta emot och genomföra parallella digitala besök behöver du vara inloggad i vårdgivargränssnittet Clinic i Platform24. Se separata lathundar för information om hur du loggar in samt hur du tar emot, startar och genomför ett digitalt besök.

Klicka på **Startsida** i huvudmenyn och ta emot och starta ett digitalt besök. Medan du väntar på att patienten chattar tillbaka kan du starta ett nytt digitalt besök genom att återigen gå till **Startsida** och ta emot och starta ett besök.

- 1. Du ser alla dina pågående digitala besök på den vårdenhet där du för tillfället är inloggad, oavsett vilket besök du just nu är inne i, under huvudmenyn till vänster.
- 2. Om du är inne i besöksvyn för besök 2 ser du om patienten i besök 1 har skrivit något i besökschatten genom att det visas en liten röd markering intill patientens namn. Numret inuti den röda markeringen indikerar hur många olästa chattmeddelanden som patienten i besök 1 har skickat till dig.
- 3. Klicka på patientens namn i huvudmenyn, om du vill hoppa in i hens besök och läsa de meddelanden som skickats.

Du kan på detta vis växla mellan flera parallellt pågående digitala besök.

| platform <mark>24</mark>                         |  |
|--------------------------------------------------|--|
| Q Sök patient >                                  |  |
| i⊟ Startsida                                     |  |
| ✓ Vidimeringar                                   |  |
| 🕓 Schema                                         |  |
| P Avvikelser                                     |  |
| ℜ Digitala kollegor (1) >                        |  |
| HT Haris Testgren >                              |  |
| <b>2</b><br>ب Notifieri, ۱۶۵۲ >                  |  |
| JJ Jenny Testsson<br>Kvinna, 74 år<br>Hosta      |  |
| MT Maria Testberg<br>Kvinna, 33 år<br>Aknebesvär |  |
| <br>                                             |  |

## Har du frågor? Kontakta superanvändaren på din enhet.